## Instrukcja wypełnienia ankiety

 Po pobraniu pliku ankiety należy otworzyć ją w programie do wypełniania typu WORD. W przypadku zablokowanej możliwości wypełnienia, prosimy o kliknięcie w przycisk "Włącz edytowanie" lub kliknięcie w zakładkę "Widok" a następnie wybranie i kliknięcie w "Edytuj dokument".

|        |                 |                                                                                                    | 2.17                                                                                                    | 2.17-ankieta-potrzeb-zalacznik-2-do-umowyfin-07.07.2023-002 (1).docx (Widok chroniony) - Word |                                                                   |                                               |                                                                          | guj się 🗖              | - 0 | ٥ |  |
|--------|-----------------|----------------------------------------------------------------------------------------------------|----------------------------------------------------------------------------------------------------|-----------------------------------------------------------------------------------------------|-------------------------------------------------------------------|-----------------------------------------------|--------------------------------------------------------------------------|------------------------|-----|---|--|
| Na     | arzędzia główne | Wstawianie Rysowanie                                                                                                    | Projektowanie                                                                                                    | Układ Odwołania                                                                               | Korespondencja Recenzja                                           | Widok Deweloper P                             | omoc 🛛 🛛 Powiedz mi, co cho                                              | esz zrobić             |     |   |  |
| IDOK C | CHRONIONY Os    | strożnie — ten plik pochodzi z lokal                                                                                                    | lizacji internetov                                                                                                    | wej i może zawierać wirusy. Jeśli                                                             | nie ma konieczności jego edy                                      | owania, bezpieczniej jest pozostać            | w widoku chronionym. Włącz                                               | edytowanie             |     |   |  |
|        | 1 . 2 . 1 .     | 1 · · · 2 · · · 1 · · · 2 · · · 3 · ·                                                                                                    | 4 • 1 • 5 • 1 •                                                                                                    | 6 • 1 • 7 • 1 • 8 • 1 • 9 • 1 • 10                                                            | 11 12 13 14 .                                                     | · · 15 · · · 16 · · · 17 · · · 18 · · · 19    | 20 21                                                                    | · 25 · 1 · 26 · 1 · 27 |     |   |  |
|        |                 |                                                                                                    |                                                                                                    |                                                                                               |                                                                   |                                               |                                                                          |                        |     |   |  |
|        |                 |                                                                                                    |                                                                                                    |                                                                                               |                                                                   |                                               |                                                                          |                        |     |   |  |
|        |                 |                                                                                                    |                                                                                                    |                                                                                               |                                                                   | Kliknij przycis                               | sk: "Włącz edytowanie                                                    | 2                      |     |   |  |
|        |                 |                                                                                                    |                                                                                                    |                                                                                               | ANKIETA POTRZEB                                                   |                                               |                                                                          |                        |     |   |  |
|        |                 | Szanowni Państwo,<br>niniejsza ankieta ma za za                                                                                                    | danie zdiaanoz                                                                                                    | ować potrzeby członków Polski                                                                 | eao Klastra Budowlaneao (PKI                                      | 8) w tym popyt na nowe usługi, a (            | dzieki temu wskazać kierunek rozw                                        | oiu                    |     |   |  |
|        |                 | klastra. Wyniki pozwolą si                                                                                                    | kutecznie aplika                                                                                                    | ować o wsparcie finansowe ze :                                                                | írodków krajowych i/lub UE d                                      | otyczące przygotowania zdiagnoz               | owanego zakresu usług.                                                   | 25                     |     |   |  |
|        |                 |                                                                                                    |                                                                                                    |                                                                                               |                                                                   |                                               | Koordynator P                                                            | КВ                     |     |   |  |
|        |                 | OSOBA DO KONTAKT                                                                                                    | ru                                                                                                    |                                                                                               |                                                                   |                                               |                                                                          |                        |     |   |  |
|        |                 | Imię                                                                                                    |                                                                                                    | Kliknij lub naciśnij tutaj, ab                                                                | y wprowadzić tekst.                                               |                                               |                                                                          |                        |     |   |  |
|        |                 | Nazwisko                                                                                                    |                                                                                                    | Kliknij lub naciśnij tutaj, ab                                                                | y wprowadzić tekst.                                               |                                               |                                                                          |                        |     |   |  |
|        |                 | Telefon                                                                                                    |                                                                                                    | Kliknij lub naciśnij tutaj, ab                                                                | y wprowadzić tekst.                                               |                                               |                                                                          |                        |     |   |  |
|        |                 | Adres e-ma                                                                                                    | ail                                                                                                    | Kliknij lub naciśnij tutaj, ab                                                                | y wprowadzić tekst.                                               |                                               |                                                                          |                        |     |   |  |
|        |                 |                                                                                                    |                                                                                                    |                                                                                               |                                                                   |                                               |                                                                          | _                      |     |   |  |
|        |                 | PROFIL PRZEDSIĘBIO                                                                                                    | RSTWA/ CZŁ                                                                                                    | ONKA KLASTRA                                                                                  |                                                                   |                                               |                                                                          |                        |     |   |  |
|        |                 | Nazwa członka klastra                                                                                                    | i di                                                                                                    | Kliknij lub naciśnij tutaj, aby                                                               | wprowadzić tekst.                                                 |                                               |                                                                          |                        |     |   |  |
|        |                 | NIP                                                                                                    |                                                                                                    | Kliknij lub naciśnij tutaj, aby                                                               | wprowadzić tekst.                                                 | <i>1</i> 7                                    |                                                                          |                        |     |   |  |
|        |                 | Wielkość przedsiębior                                                                                                    | stwa<br>Izenia Komisii                                                                                                    | mikro przedsiębiorstwo                                                                        | małe przedsiębiorstwo                                             | średnie przedsiębiorstwo                      | duże przedsiębiorstwo                                                    |                        |     |   |  |
|        |                 | (IJE) nr 651/2014 z dnia 17 czerwa                                                                                                    | a 2014 r.                                                                                                    | mln euro lub całkowity bilans do                                                              | (do 50 os. + roczny obrót do 10                                   | (do 250 os. + roczny obrót do 5               | 50 (przedsiębiorstwo niespełniające                                      | £                      |     |   |  |
|        |                 | uznającego niektóre rodzaje pomo                                                                                                    | cy za zgodne                                                                                                    |                                                                                               | min euro iup carkowity pilans a                                   | min euro iub carkowity bilans d               | ao warunkow uznania go za MSP,                                           |                        |     |   |  |
|        |                 | uznającego niektóre rodzaje pomo<br>z rynkiem wewnętrznym w zastasu<br>i 108 Traktatu zwanego dalej "rozp                                                                                                    | owaniu art. 107<br>owariu art. 107                                                                                            | 2 min euro)                                                                                   | 10 mln euro)                                                      | 43 mln euro)                                  | o których mowa w wierszach po                                            |                        |     |   |  |
|        |                 | uznającego niektóre rodzaje pomo<br>z rynkiem wewnętrznym w zastoso<br>i 108 Traktatu swanego dalej "rozp<br>Komisji UE ne 651/2014" ub "GBEI<br>określaniu wielkości przedsiębiorst                                                                      | cy za zgodne<br>owaniu art. 107<br>porządzeniem<br>R <sup>n</sup> , przy<br>twa należy mieć                                   | 2 Min euro)<br>Dofinansowanie do 70% kosztów<br>kwalifikowanych.                              | 10 min euro)                                                      | 43 min euro)                                  | o których mowa w wierszach po<br>lewej)                                  |                        |     |   |  |
|        |                 | uznającego niektóre rodzaje pomo<br>z rynkiem wewnętrznym w zastosu<br>i 108 Traktaru zwonego dalej "raz<br>Komisji UE nr 651/2014" lub "GBE<br>określaniu wielkości pzredskybiorst<br>na uwadre skumułkowane dane prz<br>powiązanych z przedsiębiorstwem | cy za zgodne<br>owaniu art. 107<br>soorządzeniem<br>R <sup>*</sup> , przy<br>swa należy mieć<br>redsiębiorstw<br>wnioskadawcy | 2 min euro)<br>Dofinansowanie do 70% kosztów<br>kwalifikowanych.                              | 10 mln euro)<br>Dofinansowanie do 70% kosztów<br>kwalifikowanych. | 43 mln euro)<br>Dofinansowanie da 70% kosztów | o których mowa w wierszach po<br>lewej)<br>Dofinansowanie do 50% kosztów |                        |     |   |  |

 Sekcję Wydarzenia/usługi z zakresu internacjonalizacji (\*\*powiel w zależności od liczby zgłaszanych do projektu wydarzeń), można powielić kilka razy wystarczy kliknąć znak "+" znajdujący się obok tabeli w prawym dolnym rogu.

**Przykład:** firma X chce wziąć udział w 3 targach, dlatego sekcję należy dodać jeszcze 2 razy poza ujętą bazowo w ankiecie i dla każdego wydarzenia wypełnić ją odrębnie.

## UWAGA!

Lista proponowanych wydarzeń targowych do pobrania w pliku Excel pod nazwą **"Spis wydarzeń targowych"** znajdujących się poniższego linku <u>www.polskiklaster.pl/ankiety/217</u> pamiętaj, że nie stanowi ona katalogu zamkniętego, więc jak najbardziej możesz zgłosić każde wydarzenie o statusie międzynarodowym którego niema na liście, a my postaramy się je ujęć we wniosku o dofinansowanie

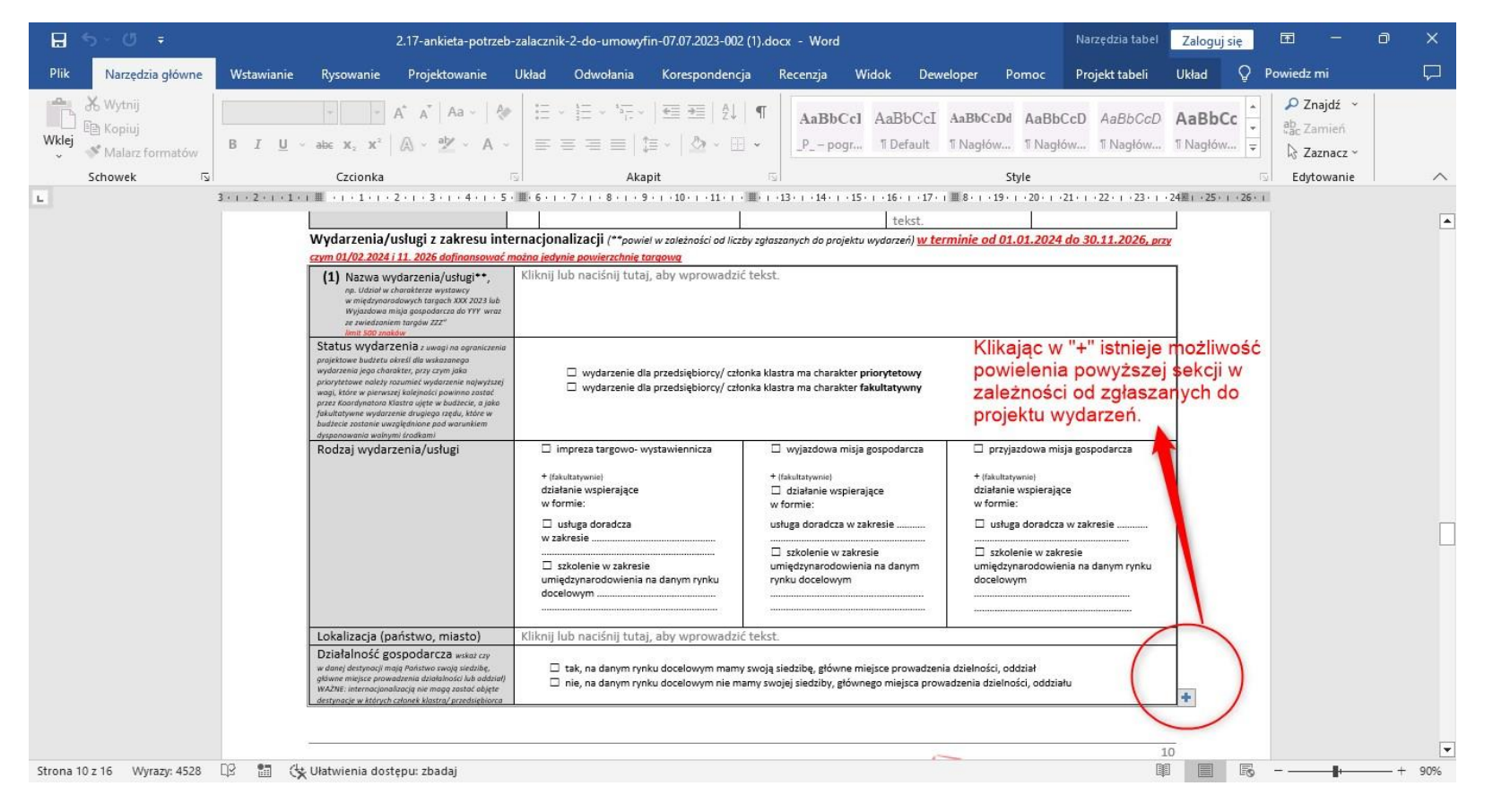

acowników przedsiębiorcy/ członka klastra zatrudnionych na podstawie umowy o pracę ..... OS. (2) Najwa wydarzenia/usługi\*\*, Kliknij lub naciśnij tutaj, aby wprowadzić tekst. p. Udział w charakterze wystawcy w międzynorodowych targach XXX 2023 lub Wyjazdowa misja gospodarcza do XXX wraz ze zwiedzaniem targów ZZZ" Status wydarzenia z uwagi na ograniczenia projektowe budżetu określ dla wskazanego wydarzenia jego charakter, przy czym jako wydarzenie dla przedsiębiorcy/ członka klastra ma charakter priorytetowy wydarzenie dla przedsiębiorcy/ członka klastra ma charakter fakultatywny wagi, które w pierwszej kalejności powinno za 12 TALL HARDING i I Polski Klaster Budowlany POLSKIE STOWARZYSZENIE przez Koardynatora Klastra ujęte w budżecie, a jako fakultatywne wydarzenie druglego rzędu, które w budżecie zostanie uwzględnione pad warunkiem dysponowania wolnymi środkam Rodzaj wydarzenia/usługi wyjazdowa misja gospodarcza przyjazdowa misja gospodarcza impreza targowo- wystawiennicza + (fakultatywnie) + (fakultatywnie) + (fakultatywnie) działanie wspierające działanie wspierające działanie wspierające w formie: w formie: w formie: usługa doradcza w zakresie Kliknij 🗆 usługa doradcza w zakresie Kliknij 🗆 usługa doradcza lub naciśnij tutaj, aby wprowadzić lub naciśnij tutaj, aby w zakrosie Kliknii luh naciśnii tutaj

Po kliknięciu pojawi się skopiowana cała sekcja, a numer w nawiasie będzie numerem kolejnego z dodanych wydarzeń- jak poniżej.

## **UWAGI DODATKOWE!**

- 1) Prosimy o wypełnienie każdego z pól ankiety, co zapewni nam możliwość spełnienia warunków konkursu/ów w ramach których będziemy składać wnioski.
- 2) W przypadku pytań z gradacją 1-5 prosimy o dokonanie jednokrotnego wyboru z uwzględnieniem każdej z kategorii/ rodzaju usług poprzez zaznaczenie pola znakiem X. W pozostałych pytaniach istnieje możliwość wielokrotnego wyboru.